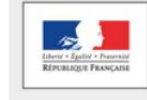

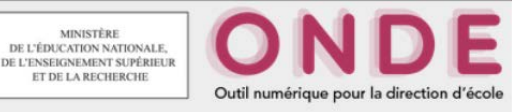

1. Recherchez l'élève dans la base de données.

2. Allez sur sa fiche, puis cliquez sur le menu identification.

3. En cliquant sur « Modifier », vous pourrez modifier son nom, son prénom, son sexe et sa date de naissance.

| ACCUEIL          | <u>ÉCOLE</u>                            | ÉLÈVES                                |                                                                                                    |
|------------------|-----------------------------------------|---------------------------------------|----------------------------------------------------------------------------------------------------|
| Fiche de         |                                         | -                                     | 🕑 Al<br>Retou                                                                                                    |
| SYNTHÈSE LOE     |                                         | SPONSABLES ANNÉ                       | E EN COURS CURSUS SCOLAIRE                                                                                                    |
| Élève            |                                         |                                       | Représentant légal - Mère                                                                                                    |
| FRANCE<br>FRANCE | Admission définitive (<br>Enseignant(s) | né le <b>01/01/2000</b><br>02/09/2014 | Mme ▲ Autorise/N'autorise pas à communiquer ses adresses : non renseigned   (Nom d'usage : )   ✓ 10 RUE MOLIERE   FRANCE   ☑ toto@toto.com   ① 04 00 00 00 00   ④ 03 00 00 00 00   🚔 05 00 00 00 00 |
| Cycle CYCLE III  | Dispositif(s) -                         |                                       | Représentant légal - Père                                                                                                    |
| Cursus scolaire  |                                         |                                       | M. Autorise/N'autorise pas à communique<br>ses adresses : non renseigné                                                                                                    |
| 2014-2018        |                                         | CM2, CM1,<br>CE2, CE1, CP             | 48 - Contremaîtres, agents de maîtrise                                                                                                    |
| 2010-2014        |                                         | GS, MS, PS,<br>TPS                    | FRANCE                                                                                                    |